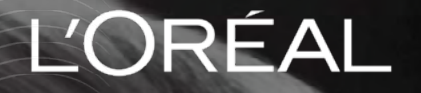

PARTNER SHOP

USER GUIDE

# COMO FAZER UM PEDIDO MAIS RÁPIDO

## COMO FAZER UM PEDIDO MAIS RÁPIDO

Você pode finalizar um pedido em até 5 minutos! Aqui você aprenderá as seguintes funcionalidades: **"Pedido rápido", "Re-encomendar"** e **"Lista de favoritos".** 

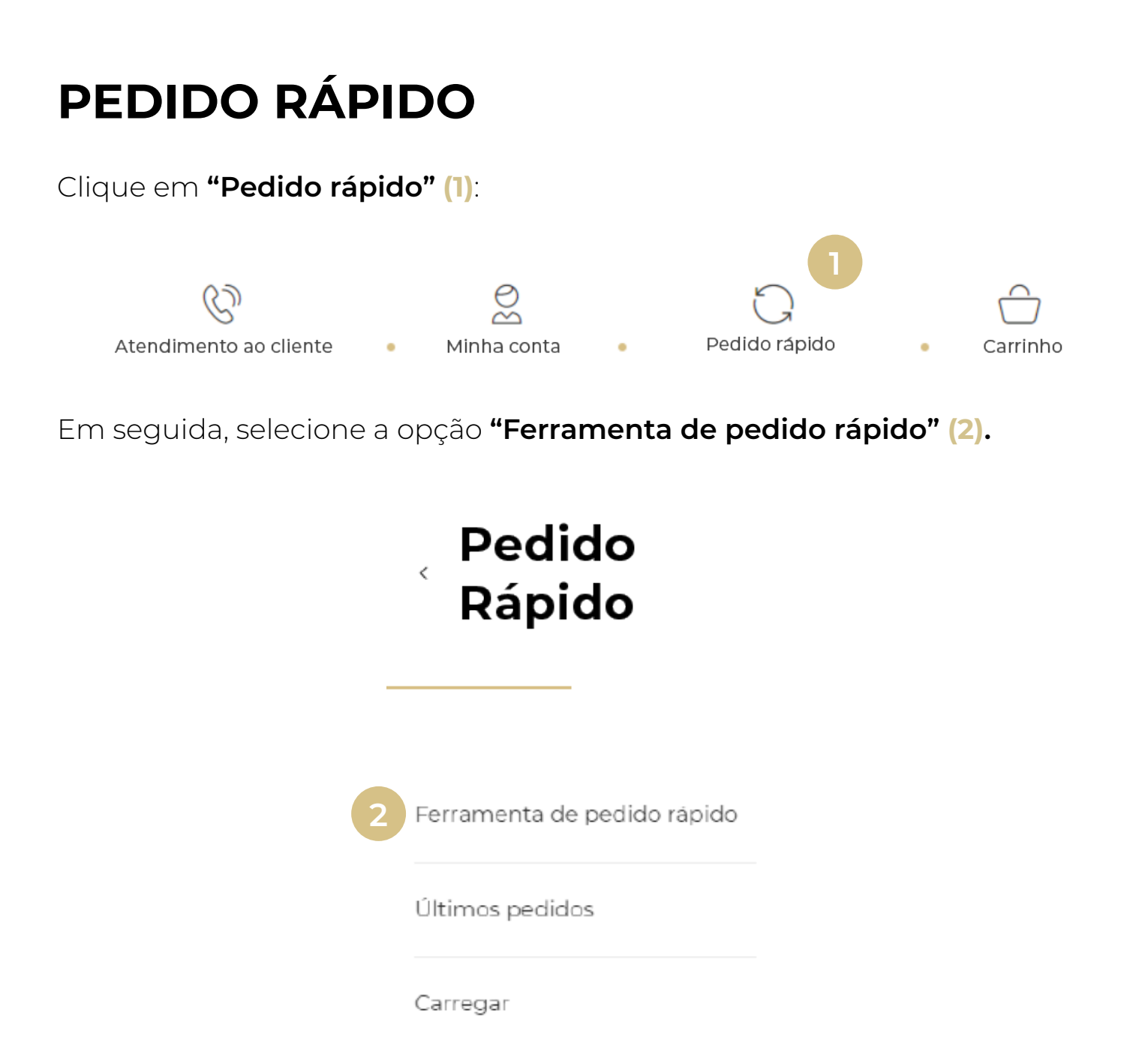

Você terá acesso a todas as **marcas (3)** e **linhas de produto (4)** na mesma página.

| 3 Pedido Rápido       |                                                                                    |                            |
|-----------------------|------------------------------------------------------------------------------------|----------------------------|
| L'OREAL PROFESSIONNEL | _ Minha seleção (30)                                                               |                            |
| Blond Studio          | - INOA                                                                             |                            |
| Diacolor<br>INOA 4    | <ul> <li>V INOA 731 Louro Bege Dourado</li> <li>60g</li> <li>Eliminar û</li> </ul> | - 30 +                     |
| Majirel               | V Answer tude                                                                      |                            |
| Oxidantes             | × ×                                                                                | Adicionar tudo ao carrinno |
| Serie Expert          | ~                                                                                  |                            |
| KERASTASE             | +                                                                                  |                            |
| REDKEN                | +                                                                                  |                            |

# Selecione o **produto** e a **quantidade desejada (5)**, e então clique em **"Adicionar tudo ao carrinho" (6)**.

| Pedido Rapido                                 |      |                            |                               |                            |
|-----------------------------------------------|------|----------------------------|-------------------------------|----------------------------|
| L'OREAL PROFESSIONNEL                         |      |                            | Minha seleção (30)            |                            |
| Blond Studio                                  |      | ~                          | L'Oreal Professionnel<br>INCA |                            |
| Diacolor                                      |      | Ý                          | NOA 731 Louro Bege Dourado    |                            |
| INOA                                          |      | ^                          | eog<br>Eliminar D             | R\$ 28,25 + 30 +           |
| Produto / EAN Q                               |      |                            | Apagar tudo                   | Adicionar tudo ao carrinho |
| iNOA 8.34 Louro Claro Dourado Acobreado - 60g | - 10 | - 0 +                      |                               |                            |
| INOA 8.13 Louro Claro Bege Acinzentado - 60g  |      | · • • +                    |                               | 6                          |
| INDA 7.44 Louro Acobreado Profundo - 60g      |      | - 0 +                      |                               |                            |
| INOA 5.1 Castanho Claro Acinzentado - 60g     |      | - 0 +                      |                               |                            |
| INOA 6.8 Louro Escuro Marrom - 60g            |      | - 0 +                      |                               |                            |
| INOA Clear - 60g                              |      | - 0 +                      |                               |                            |
| INOA 7.31 Louro Bege Dourado - 60g            |      | <ul> <li>30 (+)</li> </ul> | 5                             |                            |
| INOA 9.3 Louro Muito Claro Dourado - 60g      |      | - o +                      |                               |                            |

#### Pronto, agora é só seguir com o processo de **finalização** do seu pedido!

| carrinho (33) : R\$ 762,60                                                           |                      |                   | छे <u>Limpar carrinho</u>                           | Avançar                              |
|--------------------------------------------------------------------------------------|----------------------|-------------------|-----------------------------------------------------|--------------------------------------|
| Pedido #1/1 Disponivel a partir de 20/05/2023<br>L'OREAL PROFESSIONNEL               |                      | │ ^<br>R\$ 762,60 | Código Promocional<br>Inserir código promociona     | Aplicar                              |
| <b>INOA</b><br>60 ml                                                                 | Quantidade total : : | 30 宜              | 33 produtos no seu carr<br>Subtotal de Pedido       | rinho<br>R\$ 847,50                  |
| INCA 7.31 Louro Bege Dourado<br>60g<br>L'Oreal Professionnel<br>NOA<br>7899706195225 | - 30 + R\$ 762,60    | Û                 | Total de desconto<br><b>Total</b><br>Envio Estimado | -R\$ 84,90<br>R\$ 762,60<br>R\$ 0,00 |
|                                                                                      |                      |                   | Total de<br>R\$                                     | Pedido<br>5 762,60                   |

## **RE-ENCOMENDAR**

Clique em "Últimos pedidos" (1):

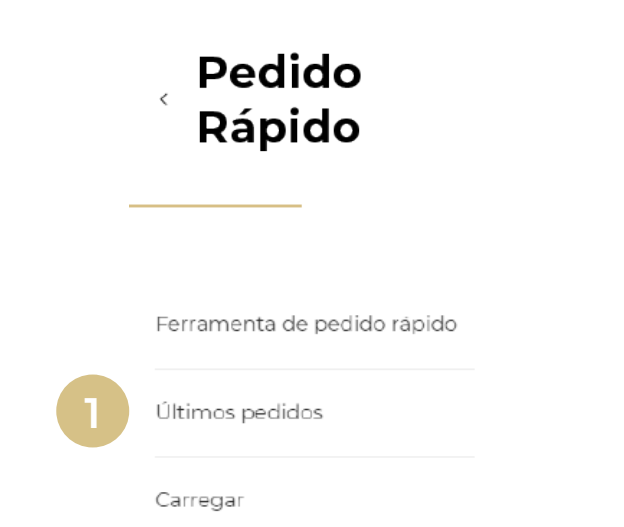

Você visualizará seu histórico de pedidos, selecione **"Detalhes" (2)** no pedido que deseja repetir.

| Meu      | s pedidos  |                      |                  |              |      |               |          |   |
|----------|------------|----------------------|------------------|--------------|------|---------------|----------|---|
| Procurar | N° de Enco | menda; Fature Q      | Data de Criação  | dd/mm/aaa    | a Q  | <u>Limpar</u> |          |   |
| ID do Pe | edido 🌱    | Data de Criação 🌱    | Método de Pagame | nto 🌱 🛛 Stat | us Y | Preço Total 🌱 |          |   |
| BRQOO    | 0003805    | Criado em 10/05/2023 | Boleto bancário  | Apro         | wado | R\$1.150,38   | Detalhes |   |
|          |            |                      |                  |              |      |               |          | 4 |

Confirme o pedido selecionado e clique em "Re-encomendar" (3).

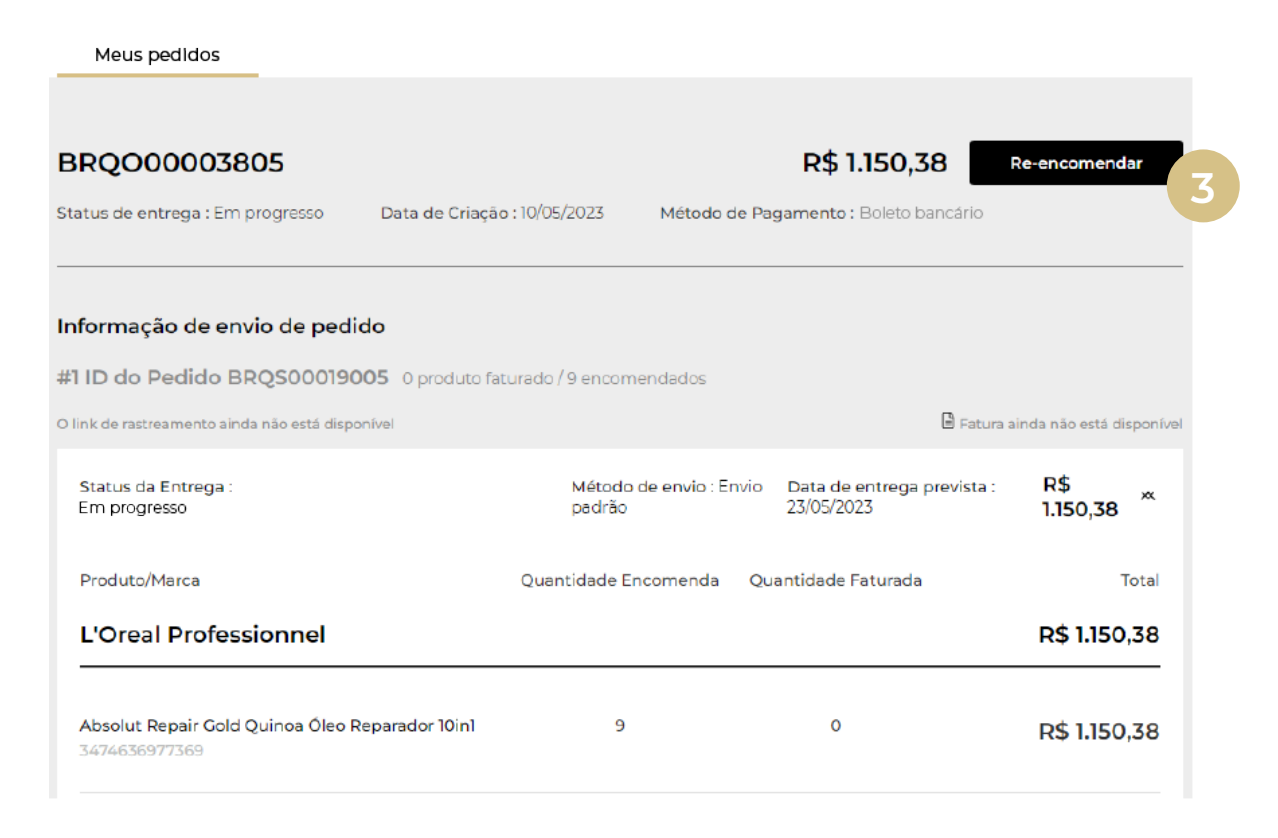

#### Clique em "OK" (4).

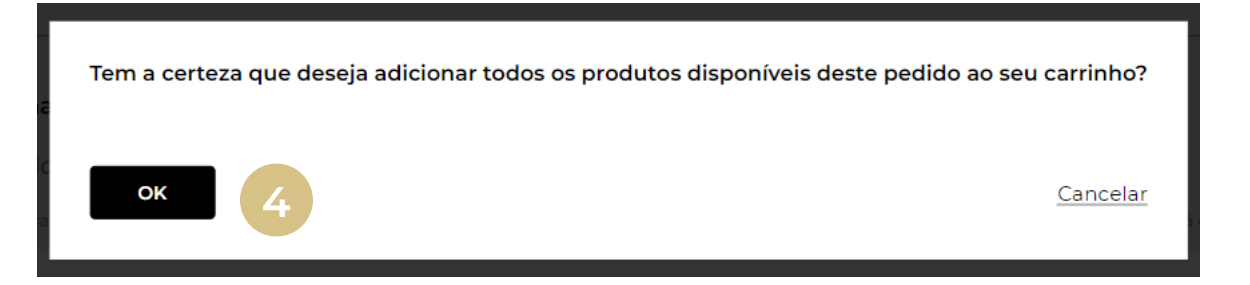

Pronto, agora é só acessar seu carrinho (5). O pedido estará lá!

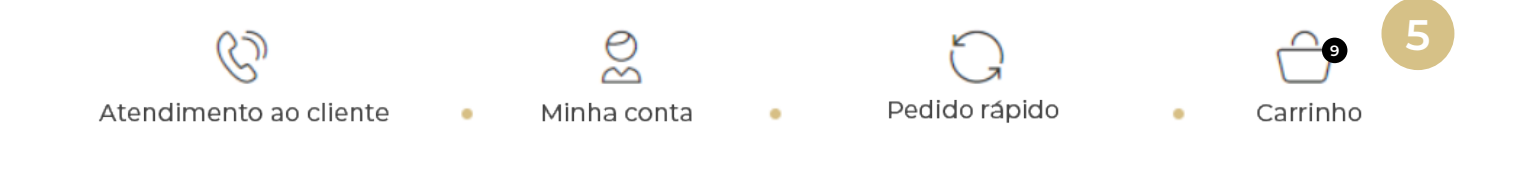

# LISTA DE FAVORITOS

Ao navegar por uma página de produto, você visualizará o ícone **"adicionar** aos favoritos" (1).

🔾 Compre por Marca 🔾 Kérastase 💙 Blond Absolu 💙 Shampoo Bain Ultra-Violet

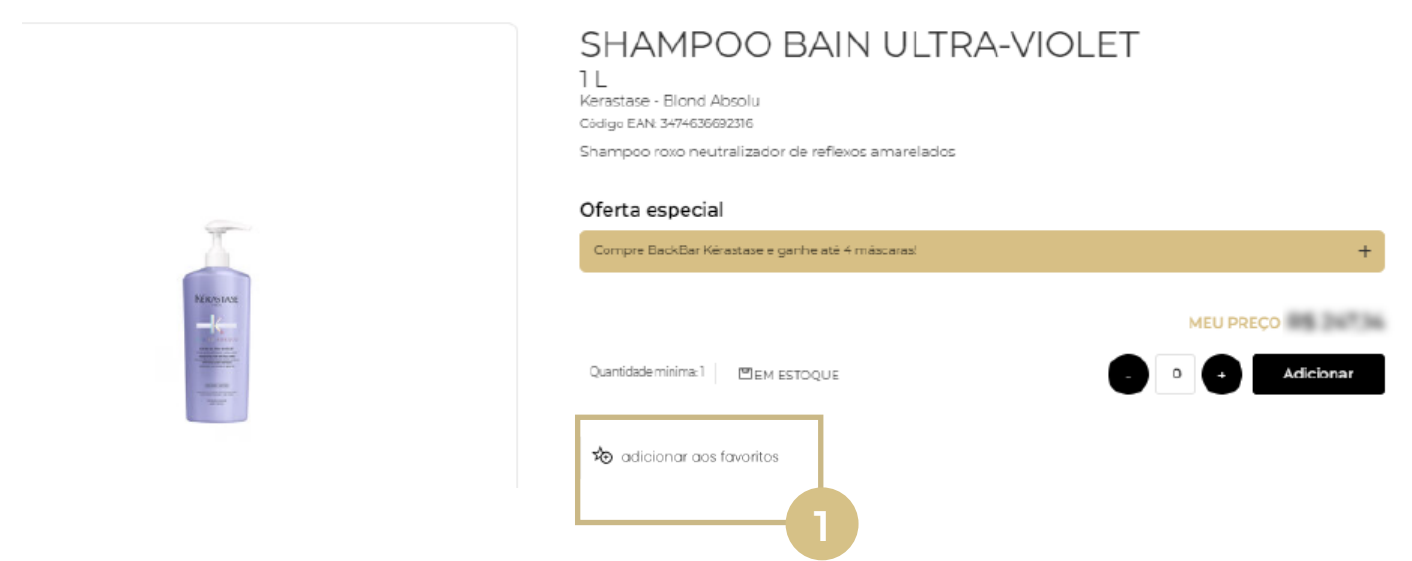

Então é possível escolher adicionar o produto a uma lista previamente criada (2) ou criar uma nova lista (3).

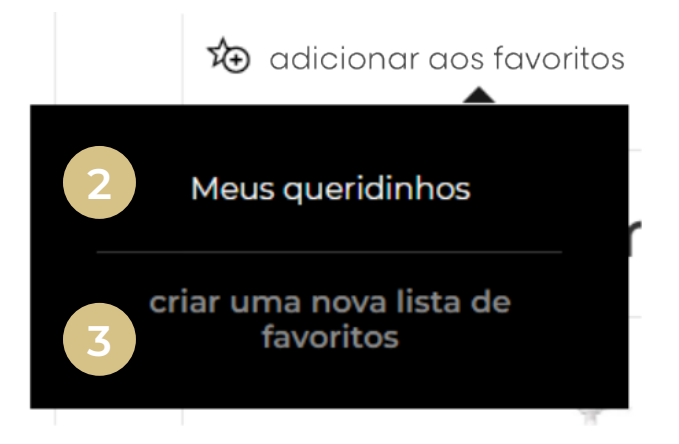

Caso escolha criar uma nova lista, basta digitar o **nome da lista** e clique em **"criar" (4)**.

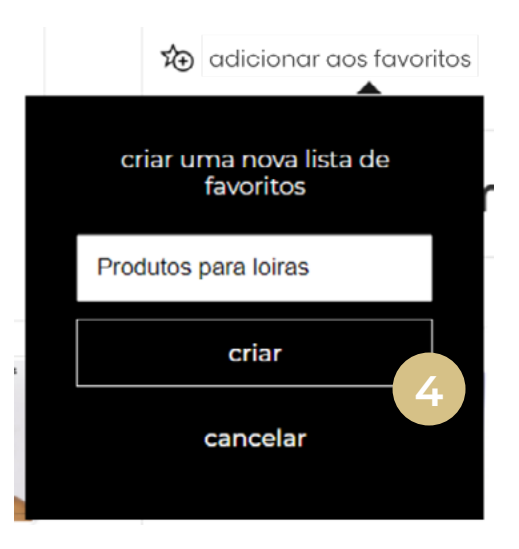

Pronto, sua lista já foi criada e o produto adicionado automaticamente (5).

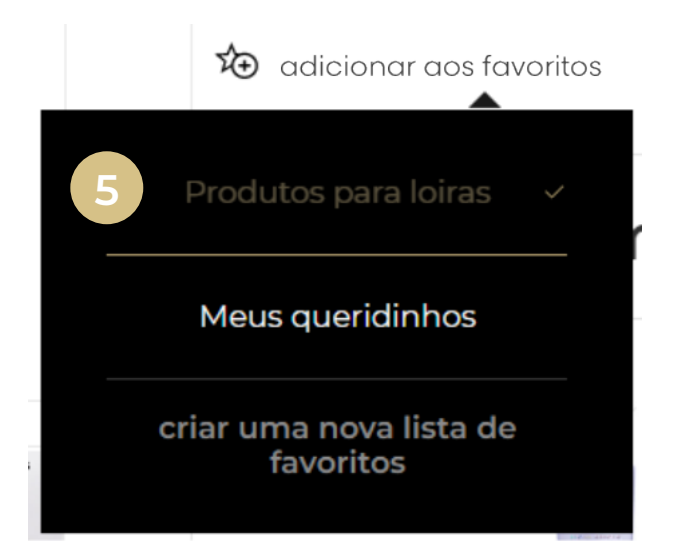

Quer conferir suas listas? Clique em **"Minha conta" (6)** e selecione **"Listas de favoritos" (7)**.

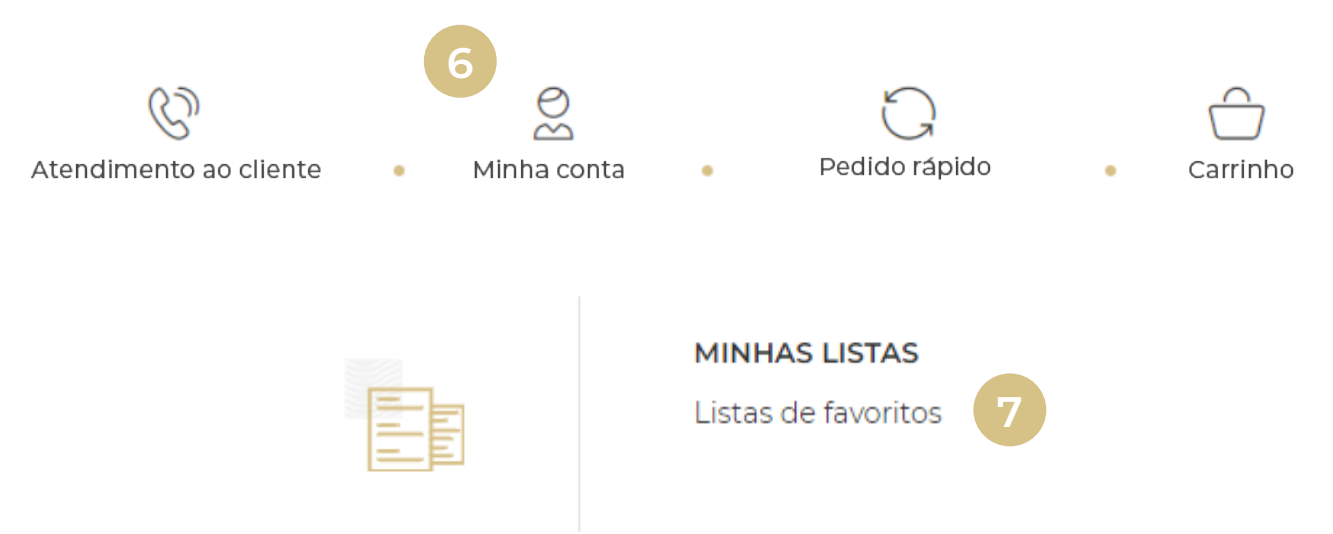

Agora você pode visualizar todas as listas existentes! Caso queira adicionar todos os produtos de uma lista ao carrinho, é só clicar em **"Adicionar tudo ao carrinho" (8)**.

| Minha lista de favoritos                                   |        |                                   |
|------------------------------------------------------------|--------|-----------------------------------|
|                                                            | *2⊕    | criar uma nova lista de favoritos |
| Produtos para loiras<br>criado em : 11/05/2023   Apagar ຍິ | Editar | Adicionar tudo ao carrinho        |
|                                                            |        |                                   |

Seus produtos já foram adicionados ao **"Carrinho" (9)**. Siga finalizando sua compra.

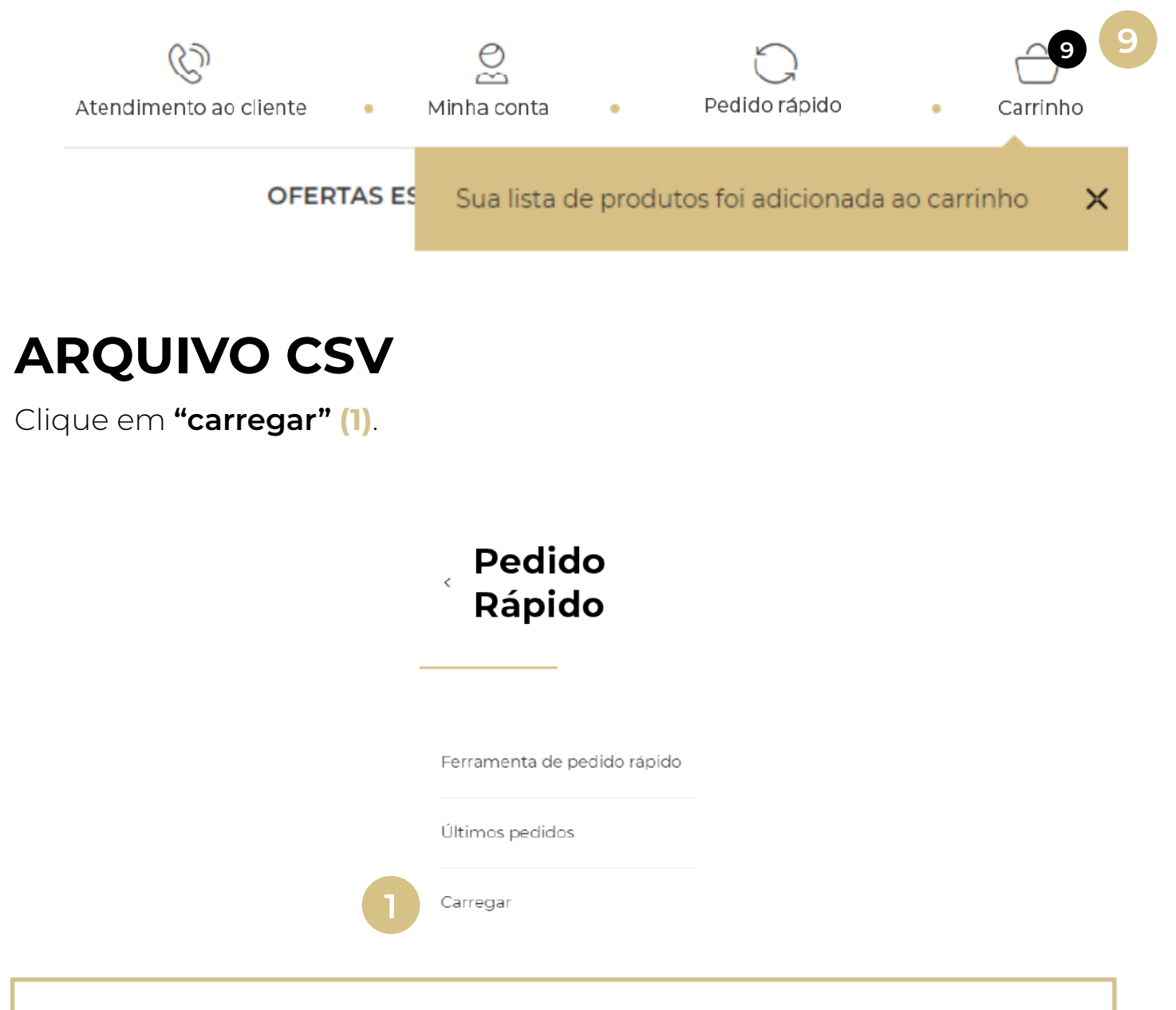

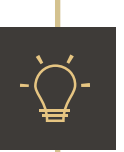

**DICA:** Crie seu arquivo no formato "EAN,quantidade". Exemplo: Caso queira 15 unidades de Óleo Absolut Repair, adicione "3474636977369,15" dentro de uma mesma célula. Deixe todos os dados dos produtos em uma mesma coluna, como na imagem abaixo:

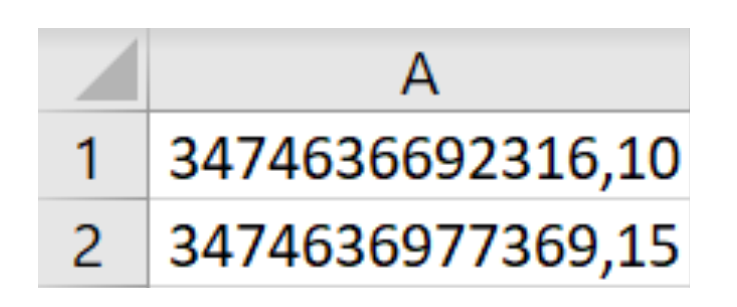

Siga as instruções da imagem abaixo para criar seu arquivo CSV. Caso não saiba o EAN do produto, é possível conferir no site na página de produto. Após salvar o arquivo, selecione o botão **"escolher um arquivo" (2)**, selecione o arquivo correspondente e, em seguida, clique em "**carregar arquivo" (3)**.

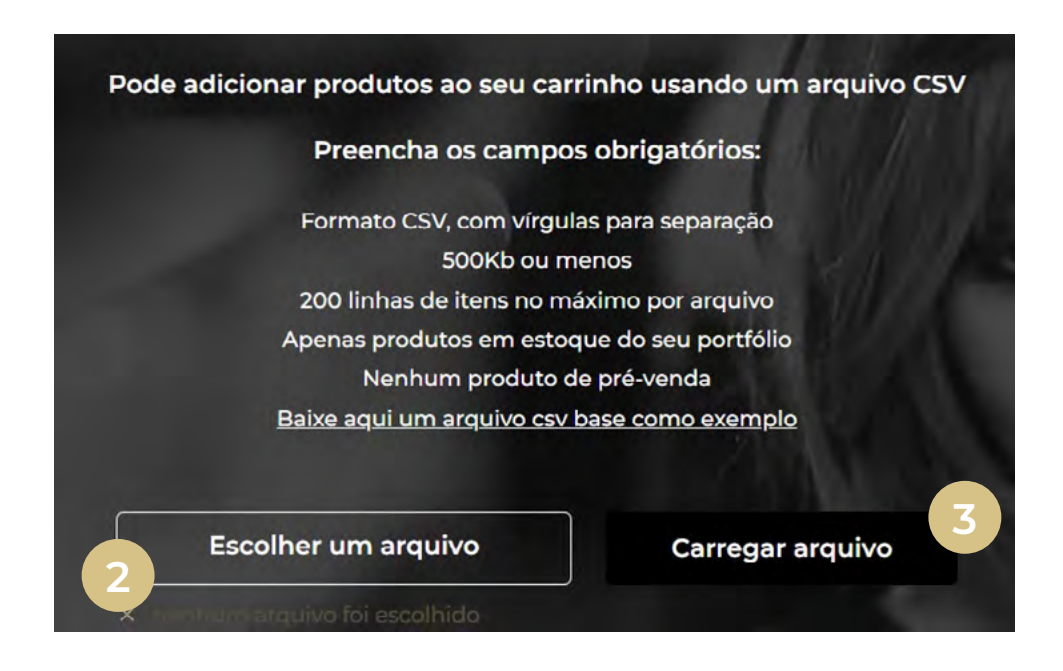

Pronto, todos os seus produtos foram adicionados no carrinho.

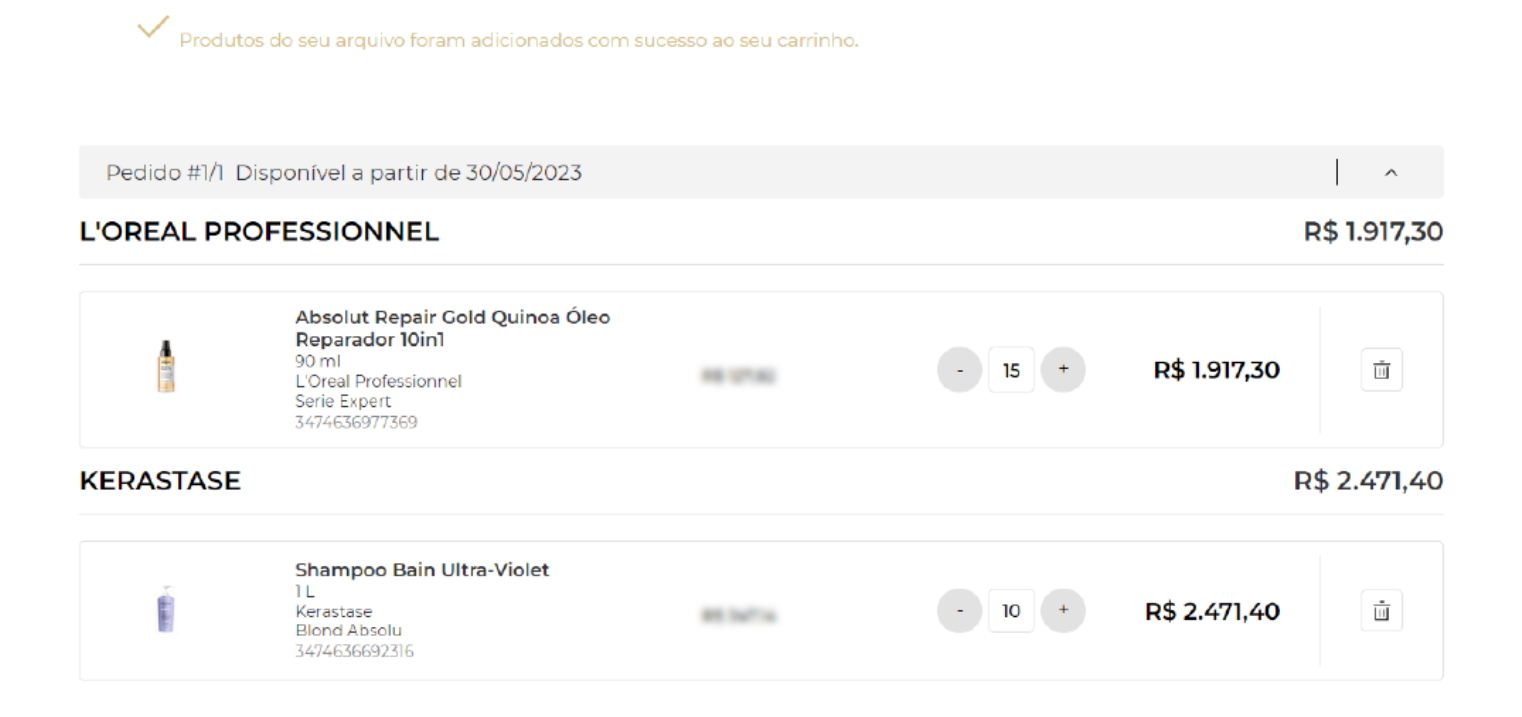